### TELTONIKA RUT950 PROCEDURE – TELSTRA.CORP SETUP, CONNECTED VIA ETHERNET CABLE

#### **Document Properties**

Author: Douglas Pukallus Contact: <u>doug.pukallus@telcoantennas.com.au</u> Revision Date: 25/10/2016 Document Revision: 2.1 Control: External

#### Scope

This guide covers basic configuration steps for a Teltonika RUT950 to operate with a Telstra Corporate SIM card, that is, a SIM provisioned with GPCORPB3 helpdesk code. As the RUT950 is an industrial modem this guide assumes an audience with general IT skills.

### Prerequisites

- Basic IT skills
- SIM card has been inserted into SIM1 slot
- RUT950 connected to computer via Ethernet cable
- Web browser (Firefox, Chrome, Safari, etc.)
- Ethernet adapter set on DHCP (Automatically obtain IP)
- No other connections active (WiFi turned off, etc.)

### **General Notes**

For users who often access devices at 192.168.1.1, you may find your browser will attempt to autocomplete the URL. To avoid autocomplete and caching issues it may be helpful to use your browser's Incognito Mode.

### Procedure

1. Open web browser and type 192.168.1.1 into search bar. Log in using default username and password of "admin", and password "admin01" (no quotation marks). This will take you to the Status Overview page.

| 👼 🖉 🏧 Teltonika-RUT950.com - 🗆 🗙 |                             |  |  |  |  |  |
|----------------------------------|-----------------------------|--|--|--|--|--|
| ← → C 🛈 192.168.1.1/cgi          | -bin/luci                   |  |  |  |  |  |
| <b>TELTONIKA</b>                 |                             |  |  |  |  |  |
| Authorization Required           |                             |  |  |  |  |  |
| Please enter                     | your username and password. |  |  |  |  |  |
| Username                         | admin                       |  |  |  |  |  |
| Password                         | •••••                       |  |  |  |  |  |
|                                  | Login                       |  |  |  |  |  |

| <b>TELTONIKA</b>                                                                                | Status -           | Network -        | Services -   | System -              |                         | Logout 🖻  |  |  |
|-------------------------------------------------------------------------------------------------|--------------------|------------------|--------------|-----------------------|-------------------------|-----------|--|--|
| You haven't changed the default password for this router. To change router password click here. |                    |                  |              |                       |                         |           |  |  |
| Overview                                                                                        |                    |                  |              |                       |                         |           |  |  |
| System 🗈 🗟                                                                                      |                    | 16               | .7% CPU load | Mobile 🗒 😫            |                         | -71 dBm 🔊 |  |  |
| Router uptime                                                                                   | 0d 0h 0m 59s (sind | ce 2016-10-10, 1 | 13:10:58)    | Data connection       | Disconnected            |           |  |  |
| Local device time                                                                               | 2016-10-10, 13:11: | 57               |              | State                 | Unregistered            |           |  |  |
| Free memory                                                                                     | 87 MB (70%) RAM    | 5.6 MB           | (93%) FLASH  | SIM card slot in use  | SIM 1 (Ready)           |           |  |  |
| Firmware version                                                                                | TEST_RUT9XX_R      | _00.02.715       |              | Bytes received/sent * | 0 B / 188 B             |           |  |  |
|                                                                                                 |                    |                  |              |                       |                         |           |  |  |
| Wireless 🗈 😫                                                                                    |                    |                  | ON 奈         | WAN 🗉 🗄               |                         | Wired 🚟   |  |  |
| SSID                                                                                            | ∿ Teltonika_Route  | r (AP)           |              | IP address            | N/A                     |           |  |  |
| Mode                                                                                            | 1- AP; 11 CH (2.46 | 2 GHz)           |              | Backup WAN status     | Backup link is disabled |           |  |  |

# 2. Using top menu, hover over Network, and drop down to WAN

|                    | TELTONIKA                            | Status -              | Network -                                      | Services -   | System -            |            |      | Logout 🕒 |
|--------------------|--------------------------------------|-----------------------|------------------------------------------------|--------------|---------------------|------------|------|----------|
| You                | haven't changed t                    | the default passwo    | Mobile<br>WAN                                  | nge rou      | uter password click | there.     |      |          |
| W<br>Your V<br>Ope | VAN configuration de<br>eration Mode | etermines how the rou | LAN<br>Wireless<br>VLAN<br>Firewall<br>Routing | ne intern    | iet.                |            |      |          |
|                    | Main WAN                             | Backup WAN            | Load Balar                                     | ncing Name   | Protocol            | IP Address | Sort |          |
| (1 <u>1</u> )      | ۲                                    |                       |                                                | Mobile (WAN) | DHCP                | -          |      | Edit     |
|                    | $\bigcirc$                           |                       |                                                | Wired (WAN2) | DHCP                | -          |      | Edit     |
| (le                | •                                    |                       |                                                | WiFi (WAN3)  | DHCP                | -          |      | Edit     |
|                    |                                      |                       |                                                |              |                     |            |      | Save     |

3. Under WAN, click the Edit button next to Mobile (WAN)

| TELTONIKA Status - Net                              | twork ∽ Services ∽ System ∽                          | Logout 🕒 |
|-----------------------------------------------------|------------------------------------------------------|----------|
| You haven't changed the default password for        | r this router. To change router password click here. |          |
| WAN                                                 |                                                      |          |
| Your WAN configuration determines how the router wi | /ill be connecting to the internet.                  |          |
| Common Configuration                                |                                                      |          |
| General Setup Advanced Settings                     |                                                      |          |
| Disable NAT                                         |                                                      |          |
| Use broadcast flag                                  |                                                      |          |
| Use default gateway                                 |                                                      |          |
| Use DNS servers advertised by peer                  |                                                      |          |
| Use gateway metric                                  | 0                                                    |          |
| Client ID to send when requesting DHCP              |                                                      |          |
| Vendor class to send when requesting DHCP           |                                                      |          |
| Override MTU                                        | 1500                                                 |          |

4. Under Common Configuration, select the Advanced Settings Tab. Click the Disable NAT button.

| TELTONIKA Status - Ne                              | twork 🔹 Services 🗸               | System -                 | Logout 🖻 |
|----------------------------------------------------|----------------------------------|--------------------------|----------|
| You haven't changed the default password for       | r this router. To change rou     | ter password click here. |          |
| WAN                                                |                                  |                          |          |
| Your WAN configuration determines how the router w | ill be connecting to the interne | ət.                      |          |
| Common Configuration                               |                                  |                          |          |
| General Setup Advanced Settings                    |                                  |                          |          |
| Disable NAT                                        |                                  |                          |          |
| Use broadcast flag                                 |                                  |                          |          |
| Use default gateway                                |                                  |                          |          |
| Use DNS servers advertised by peer                 | •                                |                          |          |
| Use gateway metric                                 | 0                                |                          |          |
| Client ID to send when requesting DHCP             |                                  |                          |          |
| Vendor class to send when requesting DHCP          |                                  |                          |          |
| Override MTU                                       | 1500                             |                          |          |

5. Navigate to Network -> Mobile tab to set the APN

| TELTONIKA Status - Net                 | twork - Servi          | ices - System     |                     | Logout 🕒 |
|----------------------------------------|------------------------|-------------------|---------------------|----------|
| You haven't changed the default passwo | o <b>bile</b><br>AN    | nge router passwo | ord click here.     |          |
| General SIM Management Net W           | N<br>ireless           | bile Data Limit   | SIM Idle Protection |          |
| Mobile Configuration                   | AN<br>rewall           |                   |                     |          |
| Mobile Configuration                   | outing<br>ad Balancing |                   |                     |          |
| SIM 1 SIM 2                            | 9                      |                   |                     |          |
| Connection type                        | NDIS V                 |                   |                     |          |
| Mode                                   | NAT •                  |                   |                     |          |
| APN                                    |                        |                   |                     |          |
| PIN number                             |                        |                   |                     |          |
| Dialing number                         | *99#                   |                   |                     |          |
| Authentication method                  | None •                 |                   |                     |          |
| Service mode                           | Automatic              | v                 |                     |          |

6. Set APN, Authentication method, and username & password provided by your Telstra Account Manager. Leave all other settings as they are. Hit save, and allow the modem to restart the connection. A reboot may be necessary depending on firmware version.

## **Mobile Configuration**

| Mobile C | onfiguration          |                     |   |
|----------|-----------------------|---------------------|---|
| SIM 1    | SIM 2                 |                     |   |
|          | Connection type       | NDIS •              |   |
|          | Mode                  | NAT •               |   |
|          | APN                   | Telstra.Corp        |   |
|          | PIN number            |                     |   |
|          | Dialing number        | *99#                |   |
|          | Authentication method | CHAP •              |   |
|          | Username              | user@yourdomain.com |   |
|          | Password              | •••••               | ø |
|          | Service mode          | Automatic •         |   |
|          | Denv data roaming     |                     |   |

- 7. It may be necessary to set your DHCP address space, and modem IP address depending on your individual configuration.
- 8. Firewall must be set to Forward Accept to in effect 'disable' the firewall as the Telstra IPWAN service is internal there are no security concerns related.

| <b>TELTONIK</b>                                                                                 | A Status - I                               | Network - Se                                                                    | rvices - Syste | <b>m</b> -      |                      | Logout 🕒 |
|-------------------------------------------------------------------------------------------------|--------------------------------------------|---------------------------------------------------------------------------------|----------------|-----------------|----------------------|----------|
| You haven't changed the default password for this router. To change router password click here. |                                            |                                                                                 |                |                 |                      |          |
| General Settings                                                                                | Port Forwarding                            | Traffic Rules                                                                   | Custom Rules   | DDOS Prevention | Port Scan Prevention |          |
| Firewall                                                                                        |                                            |                                                                                 |                |                 |                      |          |
| General settings allows y                                                                       | ou to set up default firev                 | vall policy.                                                                    |                |                 |                      |          |
| General Settings                                                                                |                                            |                                                                                 |                |                 |                      |          |
| DMZ Configuration                                                                               | Drop invalid packe<br>Ing<br>Outg<br>Forwa | ets<br>out Accept ▼<br>out Accept ▼<br>ard Reject ▼<br>Reject<br>Drop<br>Accept |                |                 |                      |          |
|                                                                                                 | Enal<br>DMZ host IP addre                  | ss                                                                              |                |                 |                      |          |
|                                                                                                 |                                            |                                                                                 |                |                 |                      | Save     |

9. Traffic Rules must be amended to allow passthrough traffic.

| Allow-passthrough-traffic | All | From any host in wan To any host in lan | Accept<br>forward | Edit Delete |
|---------------------------|-----|-----------------------------------------|-------------------|-------------|
|                           |     |                                         |                   |             |

END OF DOCUMENT